# User's manual

# 用户手册

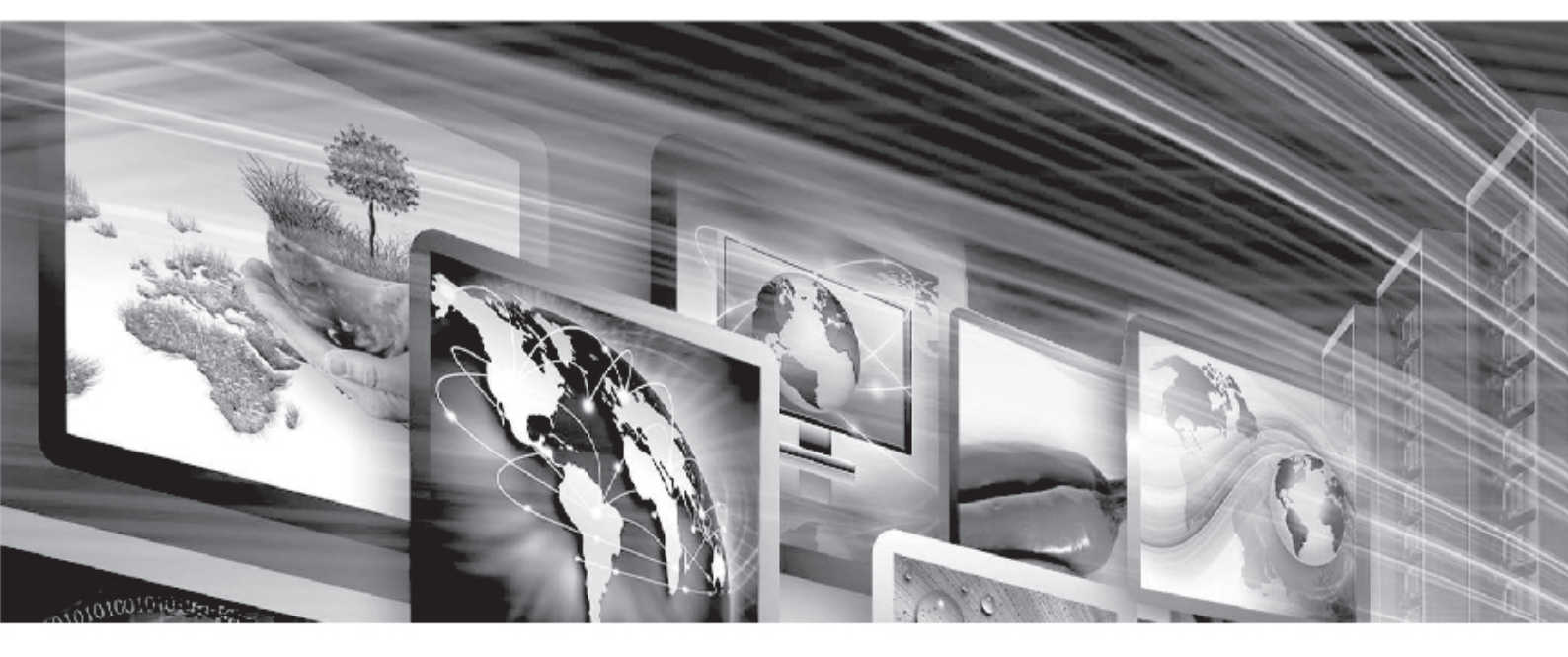

# FLW-M529V

WWW.FLOWVIA.COM

## M529V 产品规格书

|          | 文件标识: |             |
|----------|-------|-------------|
| 文件状态:    | 当前版本: | V1.0        |
| [√] 草稿   | 作者:   |             |
| [ ] 正式发布 | 制作单位  | 深圳市畅锐科技有限公司 |
| [ ] 正在修改 | 完成日期: |             |
|          | 审 核:  |             |

## 文档修改记录

| 版本/ | 修改人 | 修改时间 | 修改内容 |
|-----|-----|------|------|
| 状态  |     |      |      |
|     |     |      |      |
|     |     |      |      |
|     |     |      |      |
|     |     |      |      |

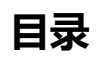

| 1.                   | 基本特点描述                                                                                                    | 1                                                                            |
|----------------------|----------------------------------------------------------------------------------------------------|------------------------------------------------------------------------------|
| 2.                   | PCB 接口示意图                                                                                                    | 2                                                                            |
| 3.                   | 接口功能描述                                                                                                    | 3                                                                            |
| 4.                   | PCB 尺寸及结构尺寸示意                                                                                                    | 4                                                                            |
|                      | 5.1PCB 尺寸                                                                                                    | 4                                                                            |
|                      | 5.2 结构尺寸                                                                                                    | 4                                                                            |
| 5.                   | 接口功能描述:                                                                                                    | 5                                                                            |
|                      | J4(5Pin/2.0mm): UART 调试接口                                                                                                    | 5                                                                            |
|                      | CN2(6Pin/2.0mm):背光控制接口                                                                                                    | 5                                                                            |
|                      | CN7(4Pin/2.0mm): I2C 接口(预留)                                                                                                    | 5                                                                            |
|                      | CN5(2X17_2.0mm): 屏 LVDS 信号接口                                                                                                    | 6                                                                            |
|                      | CN6(14Pin/2.0mm):按键& 遥控接口                                                                                                    | 7                                                                            |
|                      | CN1 (10PIN /2.54mm): 电源接口                                                                                                    | 7                                                                            |
|                      | 117 110 (2010) 2 5 (4.5.5) 1 2) ( 回台中海                                                                                                    | Q                                                                            |
|                      | J17、J18 (3PIN_2.54MM): 12V 风扇电源                                                                                                    | 0                                                                            |
|                      | J17、J18 (3PIN_2.54mm): 12V 风扇电源<br>CN9(4Pin/2.0mm): 音频输出座子                                                                                                    | 8                                                                            |
|                      | J17、J18 (3PIN_2.54mm): 127 风扇电源<br>CN9(4Pin/2.0mm): 音频输出座子<br>J8(16Pin/2.0mm):外甩 DVI 输入接口 ( 预留 )                                                                                                    | 8<br>8                                                                       |
| 6.                   | J17、J18 (3PIN_2.54mm): 12V )风扇电源<br>CN9(4Pin/2.0mm): 音频输出座子<br>J8(16Pin/2.0mm):外甩 DVI 输入接口(预留)<br>常见故障理                                                                                                    | 8<br>8<br>8                                                                  |
| 6.<br>7.             | <ul> <li>J17、J18 (3PIN_2.54mm): 12V )风扇电源</li> <li>CN9(4Pin/2.0mm): 音频输出座子</li> <li>J8(16Pin/2.0mm):外甩 DVI 输入接口(预留)</li> <li>常见故障理</li> <li>性能标</li> </ul>                                                                             | 8<br>8<br>.10<br>.10                                                         |
| 6.<br>7.<br>8.       | J17、J18 (3PIN_2.54mm): 12V )风扇电源                                                                                                    | 8<br>8<br>.10<br>.10<br>.11                                                  |
| 6.<br>7.<br>8.       | J17、J18 (3PIN_2.54mm): 12V )风扇电源                                                                                                    | 8<br>8<br>.10<br>.10<br>.11                                                  |
| 6.<br>7.<br>8.       | <ul> <li>J17、J18 (3PIN_2.54mm): 12V )风扇电源</li> <li>CN9(4Pin/2.0mm): 音频输出座子</li> <li>J8(16Pin/2.0mm):外甩 DVI 输入接口(预留)</li> <li>常见故障理</li> <li>性能标</li> <li>软件烧录</li> <li>软件升级指导</li> <li>USB 升级步骤</li> </ul>                             | 8<br>8<br>.10<br>.10<br>.11<br>.11                                           |
| 6.<br>7.<br>8.       | <ul> <li>J17、J18 (3PIN_2.54mm): 12V 风扇电源</li> <li>CN9(4Pin/2.0mm): 音频输出座子</li> <li>J8(16Pin/2.0mm):外甩 DVI 输入接口(预留)</li> <li>常见故障理</li> <li>性能标</li> <li>性能标</li> <li>软件烧录</li> <li>软件升级指导</li> <li>USB 升级步骤</li> <li>ISP 升级</li> </ul> | 8<br>8<br>.10<br>.10<br>.11<br>.11<br>.11                                    |
| 6.<br>7.<br>8.       | J17、J18 (3PIN_2.54mm): 12V )风扇电源<br>CN9(4Pin/2.0mm): 音频输出座子<br>J8(16Pin/2.0mm):外甩 DVI 输入接口 ( 预留 )<br>常见故障理<br>性能标<br>性能标<br>软件烧录<br>软件烧录<br>SB 升级步骤<br>ISP 升级<br>ISP 常见故障分析 :                                                          | 8<br>8<br>.10<br>.10<br>.11<br>.11<br>.11<br>.11                             |
| 6.<br>7.<br>8.<br>9. | <ul> <li>J17、J18 (3PIN_2.54mm): 12V 风扇电源</li></ul>                                                                                                    | 8<br>8<br>.10<br>.10<br>.11<br>.11<br>.11<br>.11<br>.12<br>.13               |
| 6.<br>7.<br>8.<br>9. | <ul> <li>J17、J18 (3PIN_2.54mm): 12V 风扇电源</li></ul>                                                                                                    | 8<br>8<br>.10<br>.11<br>.11<br>.11<br>.11<br>.12<br>.13<br>.21               |
| 6.<br>7.<br>8.<br>9. | <ul> <li>J17、J18 (JPIN_2.54mm): 12V (风扇电源</li></ul>                                                                                                    | 8<br>8<br>.10<br>.10<br>.11<br>.11<br>.11<br>.11<br>.12<br>.13<br>.21        |
| 6.<br>7.<br>8.<br>9. | J17、J18 (3PIN_2.54mm): 12V 风扇电源                                                                                                    | 8<br>8<br>.10<br>.10<br>.11<br>.11<br>.11<br>.11<br>.12<br>.13<br>.21<br>.21 |

#### 基本描述

M529V是一款支持全尺寸通用数字TFT液晶面板的监控板卡,M529V创新的采用了业内高端领先数 字处理芯片,具有数字视频解码,画面动态补偿,3D梳状滤波器,自适应运动补偿,使得画面能够更加逼 真,画面细腻柔和,画面自然流畅,解决了中低端方案中的画面抖动,亮色分离不充分,画面粗糙等困扰 中小尺寸视频监视器的问题。信号输入接口丰富,支持复合视频,HDMI以及VGA等信号,支持USB快速 升级,可以满足广播电视,医疗,教育,监控等多个领域的广泛应用。

#### 1.基本特点描述

• 支持 8/10-bit 双组 LVDS, 输出分辨率高达 (1920x1080)

#### 支持输入信号:

1路HDMI(兼容HDMI1.4及以下信号),支 持HDMI扩展; 1路内置DVI(最高分辨率支持1080P); 1路 VGA; 1路USB;

1路YPbPr; 2路CVBS;

2路 L/R 音频输入

● 输出信号:

1 路 CVBS 环出

1路 2W+2W 功放输出(直接接喇叭)

1路 LVDS 信号接口 (支持 8/10bit 双组信号输出)

- 采用最新的 LVDS 驱动芯片,外围电路更简单,功耗更低;
- 高效的 3D 梳状滤波器图像处理引擎,输出图像更清晰逼真!

## 2.PCB 接口示意图

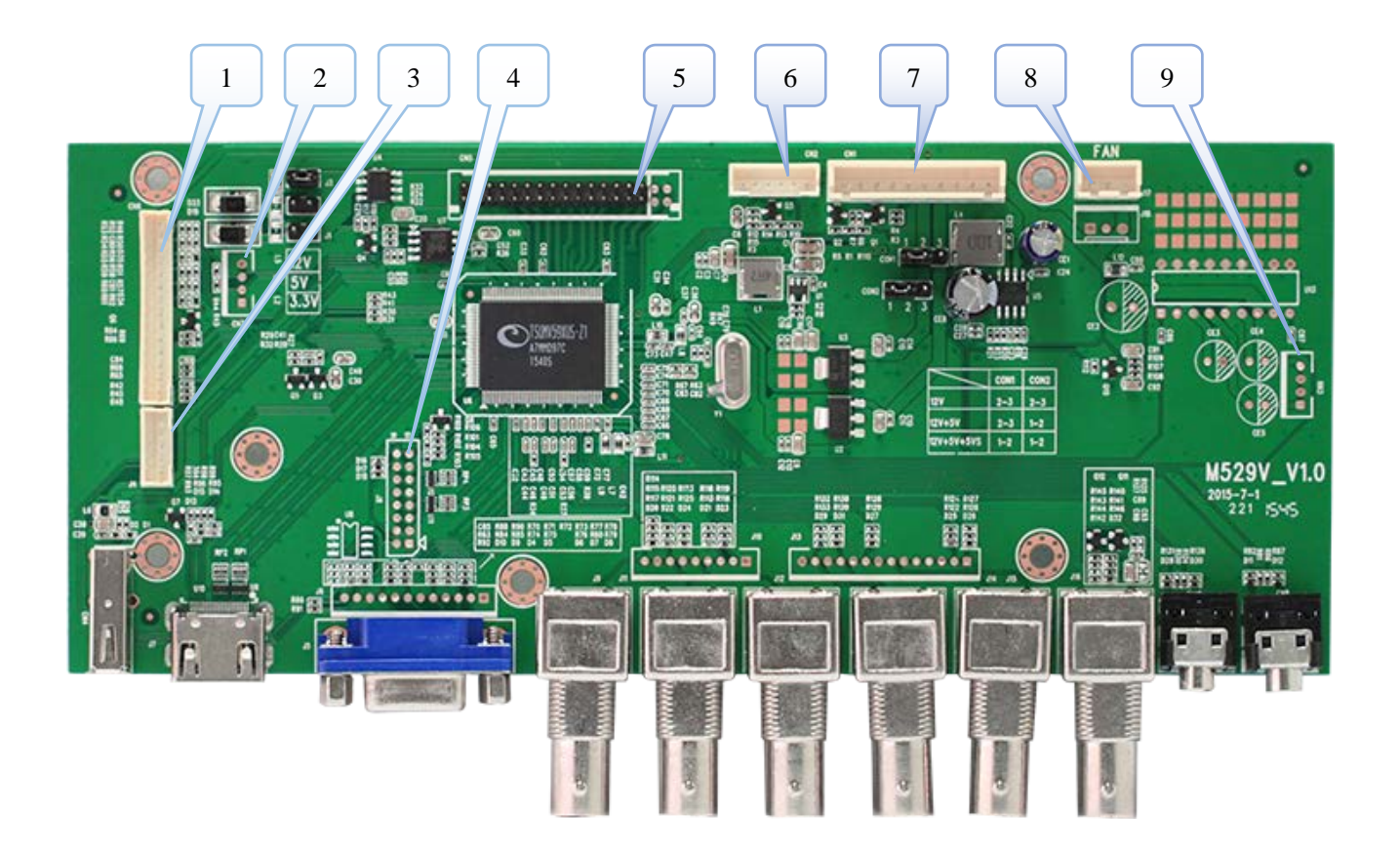

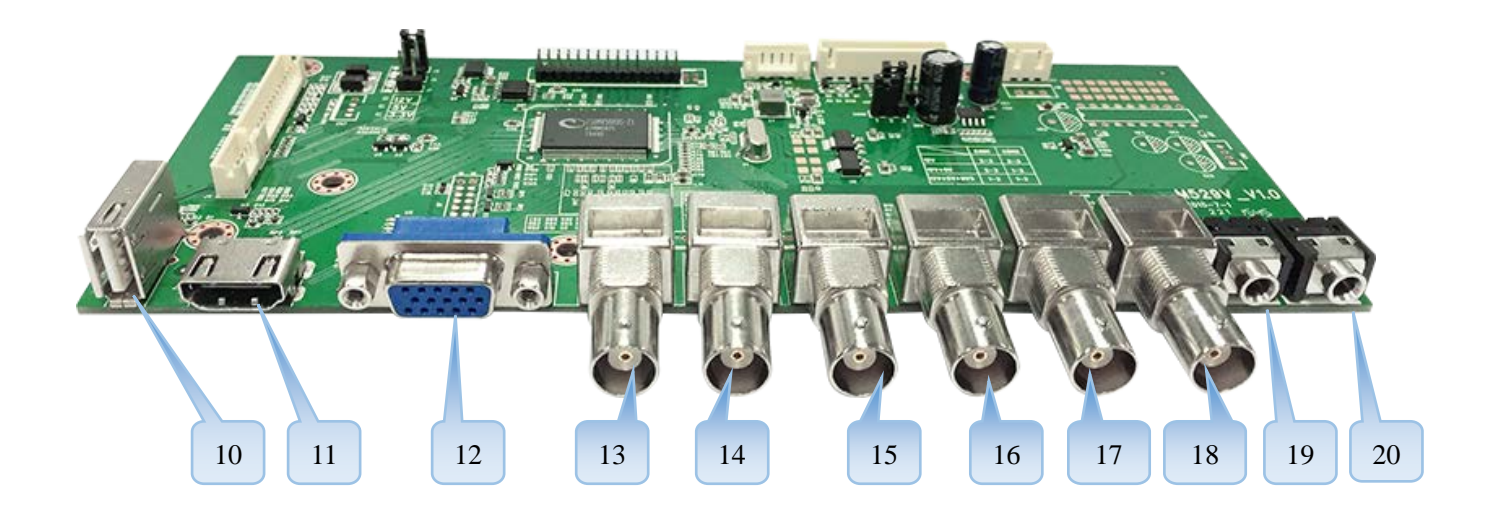

2

## 3.接口功能描述

| NO.         | Description   | NO. | Description |
|-------------|---------------|-----|-------------|
| 1.(CN6)     | 按键&IR 接收头接口   | 13. | YPbPr_Y 输入  |
| 2.(CN7)     | I2C 接口 ( 预留 ) | 14. | YPbPr_Pb 输入 |
| 3.(J4)      | UART 调试接口     | 15  | YPbPr_Pr 输入 |
| 4.(J8)      | DVI 输入(预留)    | 16  | AV1 输入      |
| 5.(CN5)     | 屏 LVDS 信号接口   | 17  | AV2 输入      |
| 6.(CN2)     | 背光控制信号接口      | 18  | AV 环出       |
| 7.(CN1)     | 主电源接口         | 19  | AV1 音频输入    |
| 8.(J17,J18) | 风扇电源接口        | 20  | VGA 音频输入    |
| 9.(CN9)     | 左右声道喇叭接口      |     |             |
| 10.         | USB 输入接口      |     |             |
| 11.         | HDMI 输入接口     |     |             |
| 12.         | <br>VGA 输入接口  |     |             |

## 4.PCB 尺寸及结构尺寸示意

5.1PCB 尺寸

1.6mm(H)\*200mm(L)\*83mm(W)

#### 5.2 结构尺寸

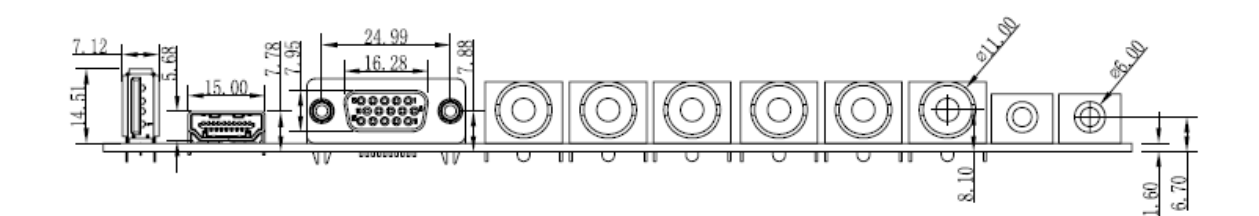

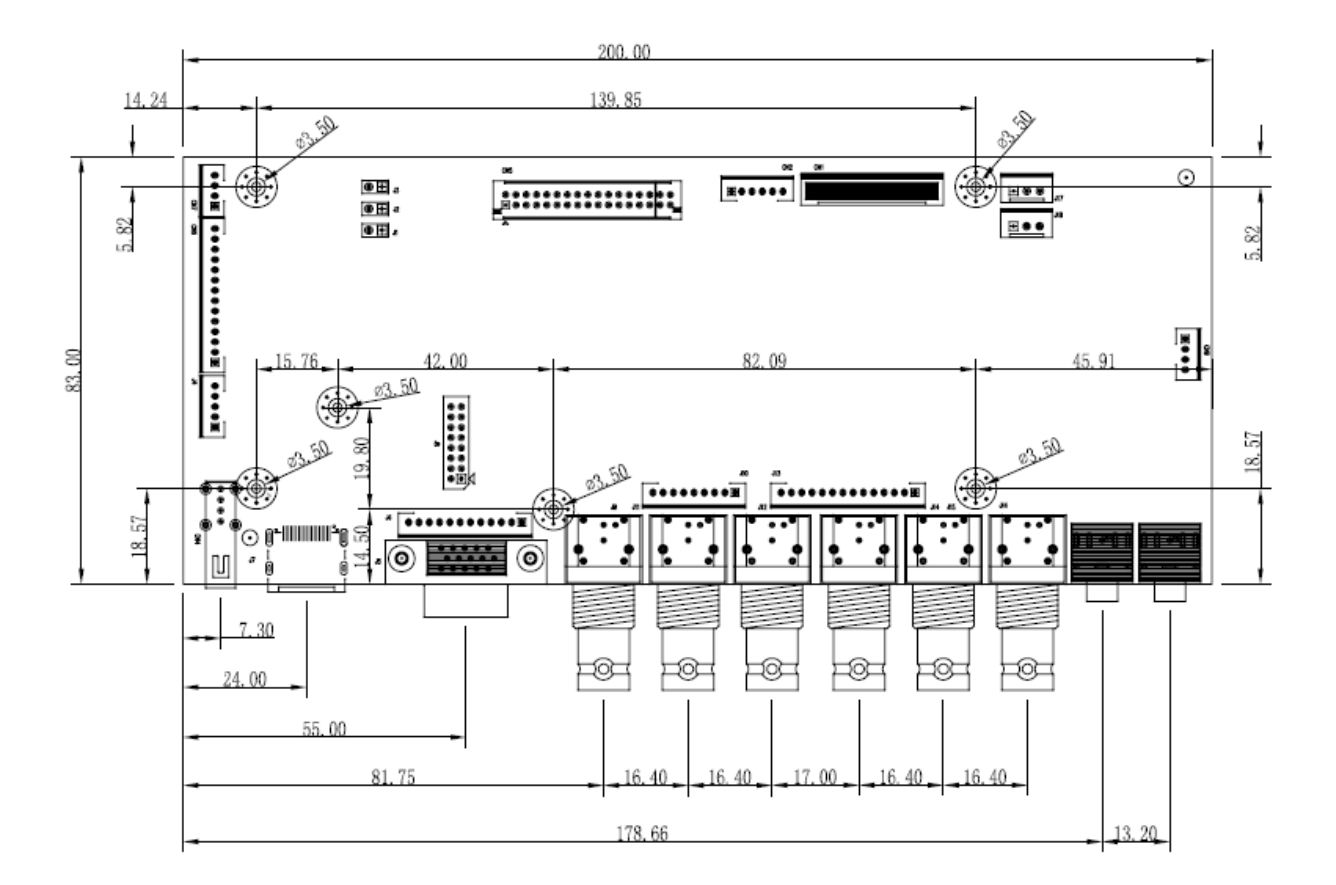

## 5. 接口功能描述:

#### J4(5Pin/2.0mm): UART 调试接口

| NO | SYMBOL | DESCRIPTION    | NOTE |
|----|--------|----------------|------|
| 1  | 5VS    | +5V            |      |
| 2  | GND    | 地              |      |
| 3  | RXD    | ISP RXD        |      |
| 4  | TXD    | ISP TXD        |      |
| 5  | WP     | ISP 使能端(高电平有效) |      |

#### CN2(6Pin/2.0mm):背光控制接口

| NO | SYMBOL | DESCRIPTION | NOTE |
|----|--------|-------------|------|
| 1  | 12VN   | +12V 直流电源   |      |
| 2  | 12VN   | +12V 直流电源   |      |
| 3  | BL_ON  | 背光开/关控制信号   |      |
| 4  | BL_ADJ | 背光亮度调节信号    |      |
| 5  | GND    | 地           |      |
| 6  | GND    | 地           |      |

#### CN7(4Pin/2.0mm): I2C 接口(预留)

| NO | SYMBOL | DESCRIPTION | NOTE |
|----|--------|-------------|------|
| 1  | GND    | 地           |      |
| 2  | SDA    | I2C 数据信号    |      |
| 3  | SCL    | I2C 时钟信号    |      |
| 4  | NC     | 空<br>空      |      |

| CN5(2X17 | _2.0mm): | 屏LVDS | 信号接口 |
|----------|----------|-------|------|
|----------|----------|-------|------|

| NO | SYMBOL | DESCRIPTION                    | NOTE |
|----|--------|--------------------------------|------|
| 1  | VCC    | 屏电源(可通过跳J1,J2,J3选择3.3V、5V或12V) |      |
| 2  | VCC    | 屏电源(可通过跳J1,J2,J3选择3.3V、5V或12V) |      |
| 3  | VCC    | 屏电源(可通过跳J1,J2,J3选择3.3V、5V或12V) |      |
| 4  | GND    | 地                              |      |
| 5  | GND    | 地                              |      |
| 6  | GND    | 地                              |      |
| 7  | O0-    | 奇数 通道 0-                       |      |
| 8  | O0+    | 奇数 通道 0+                       |      |
| 9  | 01-    | 奇数 通道 1-                       |      |
| 10 | O1+    | 奇数 通道 1+                       |      |
| 11 | 02-    | 奇数 通道 2-                       |      |
| 12 | O2+    | 奇数 通道 2+                       |      |
| 13 | GND    | 地                              |      |
| 14 | GND    | 地                              |      |
| 15 | OC-    | 奇数 通道 C-                       |      |
| 16 | OC+    | 奇数 通道 C+                       |      |
| 17 | O3-    | 奇数 通道 3-                       |      |
| 18 | O3+    | 奇数 通道 3+                       |      |
| 19 | E0-    | 偶数 通道 0-                       |      |
| 20 | E0+    | 偶数 通道 0+                       |      |
| 21 | E1-    | 偶数 通道 1-                       |      |
| 22 | E1+    | 偶数 通道 1+                       |      |
| 23 | E2-    | 偶数 通道 2-                       |      |
| 24 | E2+    | 偶数 通道 2+                       |      |
| 25 | GND    | 地                              |      |
| 26 | GND    | 地                              |      |
| 27 | EC-    | 偶数 通道 C-                       |      |
| 28 | EC+    | 偶数 通道 C+                       |      |
| 29 | E3-    | 偶数 通道 3-                       |      |
| 30 | E3+    | 偶数 通道 3+                       |      |

FLOWVIA

深圳市畅锐科技有限公司

| 31 | O4- | 奇数 通道 4- |  |
|----|-----|----------|--|
| 32 | O4+ | 奇数 通道 4+ |  |
| 33 | E4- | 偶数 通道 4- |  |
| 34 | E4+ | 偶数 通道 4+ |  |

## CN6(14Pin/2.0mm):按键& 遥控接口

| NO | SYMBOL | DESCRIPTION       | NOTE   |
|----|--------|-------------------|--------|
| 1  | К0     | 按键 0              | NC     |
| 2  | К1     | 按键1               | POWER  |
| 3  | К2     | 按键 2              |        |
| 4  | К3     | 按键 3              | DOWN   |
| 5  | К4     | 按键 4              | ENTER  |
| 6  | К5     | 按键 5              | MENU   |
| 7  | К6     | 按键 6              | SOURCE |
| 8  | GND    | 地                 |        |
| 9  | LEDG   | 电源 ON 指示灯控制信号     |        |
| 10 | LEDR   | STANDBY 电源指示灯控制信号 |        |
| 11 | К7     | 按键 7              | AUTO   |
|    |        |                   | ADJUST |
| 12 | GND    | 地                 |        |
| 13 | IR     | 红外遥控接收信号          |        |
| 14 | 5VS    | +5V sdandy 电源     |        |

#### CN1 (10PIN /2.54mm): 电源接口

| NO | SYMBOL | DESCRIPTION | NOTE |
|----|--------|-------------|------|
| 1  | 12VN   | +12V 直流电源   |      |
| 2  | 12VN   | +12V 直流电源   |      |
| 3  | GND    | 地           |      |
| 4  | GND    | 地           |      |
| 5  | 5VN    | +5V 直流电源    |      |

FLOWVIA

深圳市畅锐科技有限公司

| 6  | 5VN   | +5V 直流电源  |  |
|----|-------|-----------|--|
| 7  | 5VSTB | +5V 待机电源  |  |
| 8  | GND   | 地         |  |
| 9  | GND   | 地         |  |
| 10 | STDBY | 电源开/关控制信号 |  |

#### J17、J18 (3PIN\_2.54mm): 12V 风扇电源

| NO | SYMBOL | DESCRIPTION | NOTE |
|----|--------|-------------|------|
| 1  | GND    | 地           |      |
| 2  | NC     | ·<br>· 오    |      |
| 3  | F12V   | 12V风扇电压     |      |

#### CN9(4Pin/2.0mm): 音频输出座子

| NO | SYMBOL | DESCRIPTION | NOTE |
|----|--------|-------------|------|
| 1  | R_OUT  | 右声道喇叭       |      |
| 2  | GND    | 地           |      |
| 3  | GND    | 地           |      |
| 4  | L_OUT  | 左声道喇叭       |      |

#### J8(16Pin/2.0mm):外甩 DVI 输入接口(预留)

| NO | SYMBOL | DESCRIPTION | NOTE |
|----|--------|-------------|------|
| 1  | HPD    | 热插拔检查脚      |      |
| 2  | 3V3    | 3.3V        |      |
| 3  | SCL    | IIC_SCL     |      |
| 4  | SDA    | IIC_SDA     |      |
| 5  | RXC-   | RXC-        |      |
| 6  | RXC+   | RXC+        |      |
| 7  | RXO-   | RXO-        |      |
| 8  | RXO+   | RXO+        |      |
| 9  | RX1-   | RX1-        |      |

| <b>FLUVVVIA</b> |
|-----------------|
|-----------------|

| 10 | RX1+ | RX1+   |  |
|----|------|--------|--|
| 11 | RX2- | RX2-   |  |
| 12 | RX2+ | RX2+   |  |
| 13 | GND  | 地      |  |
| 14 | GND  | 地      |  |
| 15 | H5V  | 5V 输入  |  |
| 16 | +5V  | +5V 输出 |  |

## 6.常见故障处理

当本产品发生故障时,请立即切断电源,请不要试图拆开本机进行维修,可能会造成产品进一步损坏。可按以下步骤进行排除,仍不能解决请与当地经销商或专业维修人员联系。对用户自行维修过的产品,不 在公司保修范围。

| 现象                    | 处理方法                            |
|-----------------------|---------------------------------|
|                       | 1、检查电源线是否有损坏;                   |
|                       | 2、电源是否已接入市电;                    |
|                       | 3、确认电源已打开;                      |
| 八个党 )<br>             | 4、电源开关是否损坏;                     |
|                       | 5、保险是否熔断;                       |
|                       | 1、检查软件的端口设置是否正确。                |
| 印石英学生                 | 2、检查串口线是否有损坏,与产品和 PC 的接口是否接触良好; |
| 所有甲兀个支拴               | 3、检查 PC 的串口是否有问题 , 可换一台 PC 测试 ; |
|                       | 4、单元的地址是否设置正确,参见地址设置。           |
| 1、检查单元板与信号源端接口是否接触良好; |                                 |
| 单个或多个设备               | 2、更换一条 VGA 或 HDMI 线测试 ;         |
| VGA/HDMI 无输           | 3、该设备是否设置在相应输入状态;               |
| Л                     | 4、输入信号是否超出本产品的输入范围;             |
|                       | 5、 HDMI 输入时,确认有抓到 DDC,且有输出。     |

#### 7.性能指标

工作温度:-10℃-40℃

工作湿度:相对湿度小于80%

功 耗:≤20W

复合视频制式:PAL、NTSC、SECAM

复合视频峰值:1Vp-p

VGA 输入:WUXGA (1920\*1080)

屏分辨率支持:WUXGA(1920\*1080),双组10bit

### 8.软件烧录

#### 软件升级指导

FLW-M529V 升级有 2 种方式: 1、USB 升级 2、ISP 升级

#### USB 升级步骤

FLW-M529V 使用 USB 升级:

- (1)首先将需要烧录的软件拷贝到 U 盘,软件名固定为 FLW\_V59.bin
- (2) 连接 USB 进行升级:

开关电源之后会自动升级,升级过程中不会有电源指示灯闪烁提示,当屏幕被重新点亮时则为升级 完成,在升级过程中请勿断电,完成之后 M529 会自动启动。

#### ISP 升级

电脑首先安装 ISP 工具驱动 — → 将 ISP 工具连接到 M59W/E36W 板卡 CN3 端口, M59W/E36W 上 电。

| IStar ISP Utility ¥4.5.2.8_SZ                                                                                                    |                                                                                                    |                                                                                                    |  |  |  |
|----------------------------------------------------------------------------------------------------|----------------------------------------------------------------------------------------------------|----------------------------------------------------------------------------------------------------|--|--|--|
| Device Load Read                                                                                                    | Image: Second second second | rase Config Connect Dis Con                                                                                     |  |  |  |
| ✓ Use USB       ✓ Autor         Communication Setting         Port Type:       USB         Base Addr :       0x0378         ✓ Auto Detect         □ pin 1 switch UART/I2c         □ Pull all Pin High         Reconnect:       1         ISP Slave Address:       0x92 | release USB Use SWI2C<br>I2C Speed Setting<br>Spe Isp_tool_v4 X<br>Ro Device Type is MX25L3206E<br>SPI.<br>Label1<br>Serial Debug Slave Address: 0x82 v                                                                                                    | I2C Pin Definition<br>SDA in SCL in<br>SDA out SCL out<br>PIN: PIN11<br>Reverse High<br>JIG: Apply<br>Tolerance |  |  |  |
| ' Fin & CS Fin: Table2                                                                                                    | 72C · (92 B2) INSB 306KHz                                                                                                    | Status: Connecting                                                                                              |  |  |  |

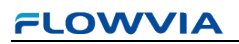

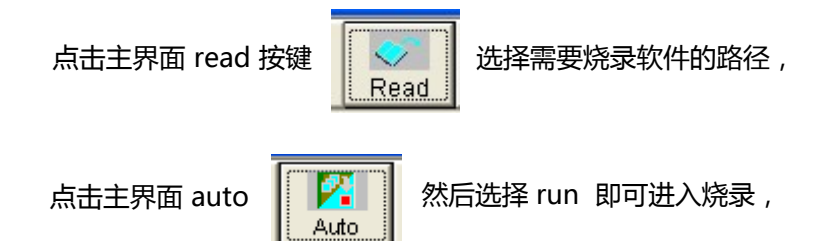

#### 烧录成功 如下图所示:

| LStar                    | ISP Ut:                             | ility V4.                          | . 5. 2. 8              | _SZ        |          |                                                                        |                                          |         | E            |              |
|--------------------------|-------------------------------------|------------------------------------|------------------------|------------|----------|------------------------------------------------------------------------|------------------------------------------|---------|--------------|--------------|
| Sevice                   | S<br>Load                           | 🍼<br>Read                          | 🔀<br>Auto              |            | Restor   | e HDCP                                                                 | 🥑<br>Erase                               | Config  | 2<br>Connect | 🥦<br>Dis Con |
| Src: X:W5                | 59 CODE\Bir                         | n R2 M12 Z                         | UI 64MB                | ATVMM \    | /595\FLW | /_V59.bin 2014                                                         | 4-1-3 17:42:                             | 56      |              |              |
| ▼ ReCo<br>▼ Read         | nnect<br>File                       | □ Bl                               | <b>ank</b><br>DCP Ke   | y          |          |                                                                        |                                          |         |              |              |
| Check<br>Resto           | sum : 0x4<br>pre Data<br>i Flashes  | l3FC <sup>Ke</sup><br>✓ Pr<br>□ Ve | y#:0<br>ogram<br>erify | Normal     | •        | Connect OK.<br>Program File<br>Erase Messa<br>Erase OK.<br>Program Mes | Ready !!<br>ge : Erasing<br>:sage : Prog | ramming |              |              |
| ✓ Erase ⊙ All ○ File     | e Device<br>Chip<br>Area            | Г Ех<br>Туре:                      | it ISP<br>SPI          | •          |          | Program OK.<br>End time: 16:                                           | :43:48                                   | -       |              | <b>×</b>     |
| ⊂ Era<br>⊂ Par<br>च Base | ise Area<br>itial Erase<br>shift at | First Setup                        | 512 K                  | Bytes      |          | Hot Key Ctri                                                           | <b>Run</b>                               |         | Pass         |              |
| Pin & C                  | S Pin: Tab                          | 1e2                                |                        |            |          |                                                                        |                                          |         |              |              |
| Lapsed Ti                | .me:                                |                                    | I2C                    | : (92, B2) | )        | USB 306                                                                | KHz                                      | F       | lash Statu   | s: BO        |

#### ISP 常见故障分析:

点击了 Connect 但是无法正常连接到 M529V 板卡请检查以下几点:

1、板卡是否已经通电;

2、ISP 驱动是否正常;

点击 ISP 主界面 正常情况如图

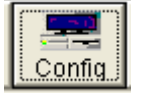

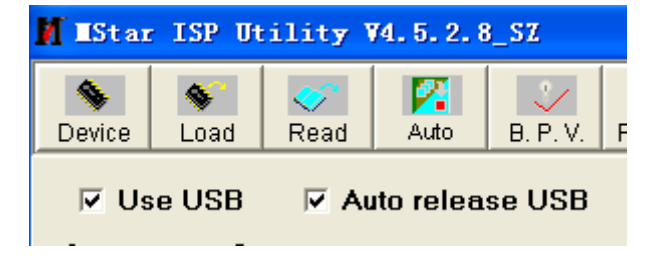

如果上图 2 个项目是灰色,代表电脑没有识别到 ISP 工具。

3、ISP 工具线材与 M529V 板卡是否连接正确。

## 9. 遥控使用说明

| 按键        | 定义                 |                                |
|-----------|--------------------|--------------------------------|
| Power :   | 电源开关               | 遥控发射头                          |
| Mute :    | 静音                 |                                |
| YUV:      | 切换 YPBPR 通道        | 申源开关 一                         |
| VIDEO :   | 切换视频通道             | 也你介大 POWER MUTE MUTE           |
| VGA :     | 切换 VGA 通道          | VIDEO DP S-VIDEO YUV           |
| DVI :     | 切换 DVI 通道 ( 外甩通道 ) | · VGA - DVT - RDM - SDT 、 通道切换 |
| HDMI :    | 切换 HDMI 通道         |                                |
| ▲ UP :    | 向上导航键              | 900 日 日 音量加减                   |
| ▼ DOWN :  | 向下导航键              |                                |
| ▲ LEFT :  | 向左导航键【注3】          | 导航键 LEFT RIGHT menu 键          |
| ► RIGHT : | 向右导航键【注3】          |                                |
| ENTER :   | 确认键                | STILL AUTO                     |
| MENU :    | 菜单键                |                                |
| EXIT :    | 退出键【注1】            | Source te                      |
| AUTO :    | 位置自动调整【注2】         |                                |
| SOURCE :  | 信号源切换菜单            |                                |
| 数字键:      | NC                 |                                |
|           |                    |                                |
|           |                    |                                |

注1:退出当前屏幕上显示的菜单信息

- **注 2**:针对 VGA/RGB 信号有效
- 注3:导航键进入菜单后才有效

#### MENU+1234:进入工厂菜单

#### 一.通道切换菜单

按下 "SOURCE" 键,进入如图 1 所示画面,按 "UP/DOWN"可依次选择:"YPBPR" "VGA"、"HDMI"、"AV1"、"AV2"选项。选定后按"ENTER"键进入该输入通道。

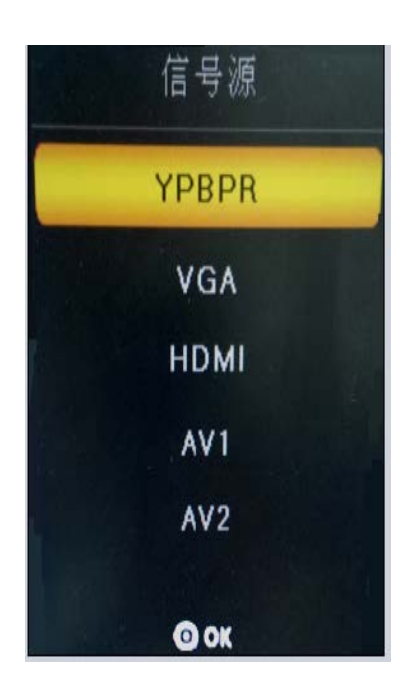

图1

#### 二、"MENU"菜单

按下"MENU"键后出现如图 2 所示画面。在"影像"菜单下,按"UP/DOWN"依次选择"图像调整"、"色温调整"、"缩放模式","降噪调整","VGA 调整"等,按"ENTER"键进入可以直接调节选项,如图 2 所示

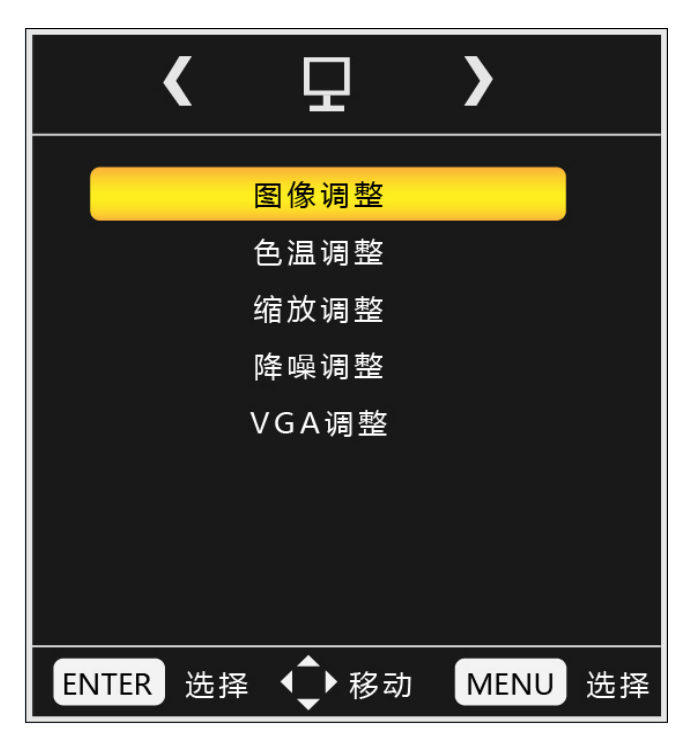

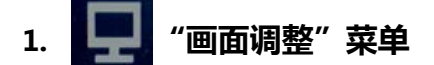

例如选中图像调整中"对比度",按"LEFT/RIGHT"可对对比度数值进行调节。灰色表示当前模式下不可调,调整后按 Menu 保存并退出。

" 色温调整 " ,"缩放模式","降噪调整","VGA 调整"操作与此类似。

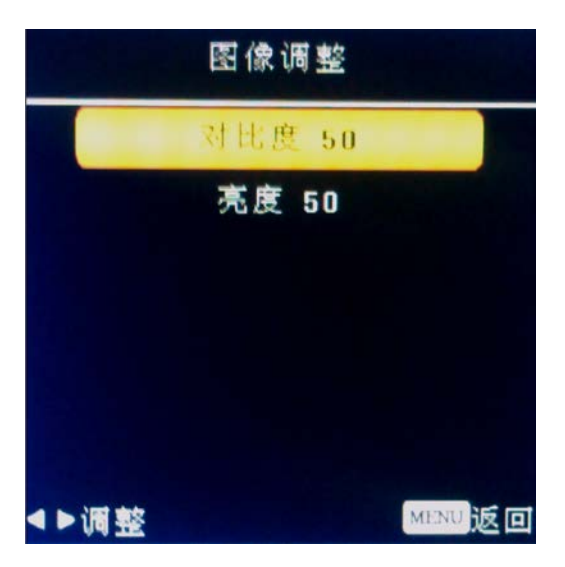

图 3

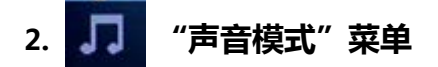

在声音模式菜单中,可以根据视听需要对高低音,左右声道平衡,以及自动音量进行调节

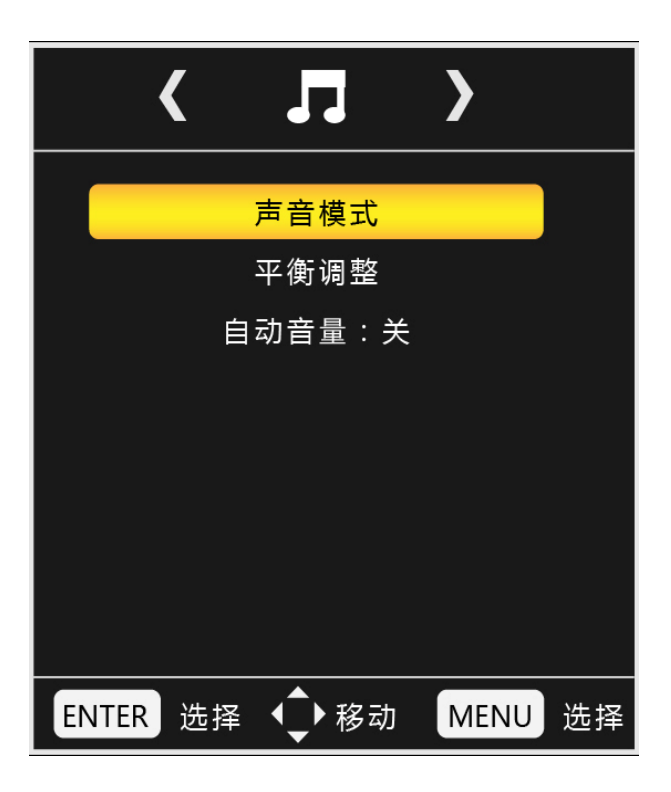

图 6

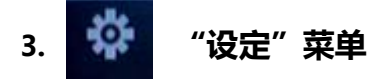

在"MENU"菜单下,按"LEFT/RIGHT"键,可查看到"设定"菜单,再按"UP/DOWN"选择所需要的选项(或对所选选项进行调节)。选定后按"ENTER"进入,可以依次选择"语言"、"复位"、"版本信息、屏墙 ID、信号信息"等进行调节。

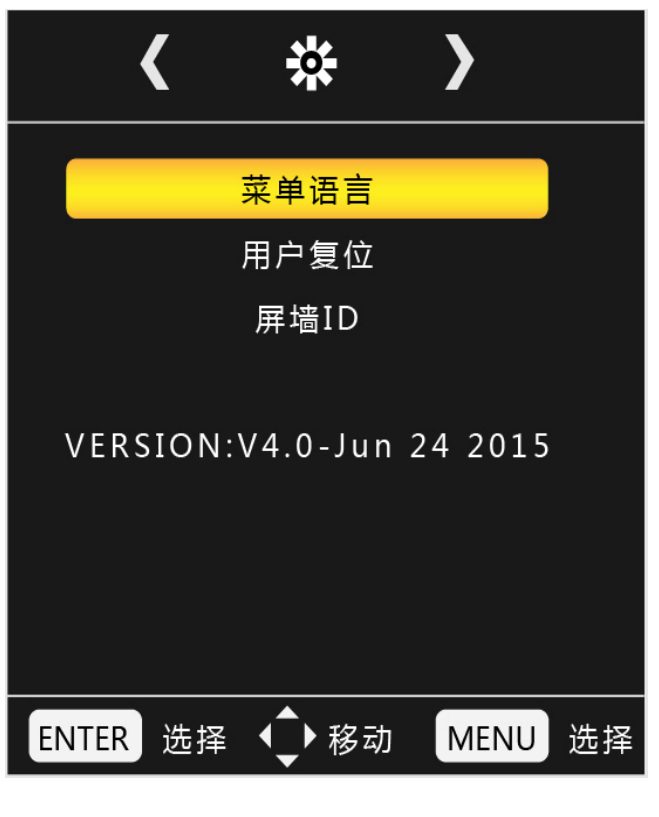

#### 三、工厂菜单说明

使用遥控器 按"MENU+1234"即可进入工厂菜单

在 "工厂菜单" 下,按 "UP/DOWN"选择所需要的选项(或对所选选项进行调节)。选定后按 "ENTER"进入,可以依次选择 "ADC 调整"、"图像模式" "白平衡调整" "展屏设置" "特殊设置" "重显率"等进行调节。

USB 升级时 升级程序需要在 U 盘根目录下以 "FLW\_V59.bin" 名称存在。U 盘系统文件格式需要 FAT32。

可在此选择升级或者重启电源时会自动读取 U 盘升级。

| 工厂设置                               |
|------------------------------------|
| ADC调整                              |
| 图像调整                               |
| 白平衡调整                              |
| 展频设置                               |
| 特殊设置                               |
| 软件升级(USB)                          |
| 版本信息                               |
| 重显率                                |
| 曲线值调整                              |
| LOGO更新                             |
|                                    |
|                                    |
| BD_FLW_M549V:Jun 16 2015, 15:19:21 |

ADC 调整为 VGA 通道下前端模数转换电路自动校正,也可以手动进行调节,但不建议手动调整,建议在 VGA 下灰阶或者彩条测试画面的基础做 AUTO ADC 操作自动校正数模转换电路参数。

|        | ADC调整 |
|--------|-------|
| 调式     | RGB   |
| 红色增益   | 4897  |
| 绿色增益   | 4833  |
| 蓝色增益   | 4939  |
| 红色增益   | 0     |
| 绿色增益   | 0     |
| 蓝色补偿   | 0     |
| 自动颜色校正 | 失败    |
|        |       |
|        |       |
|        |       |
|        |       |

图 9

图像模式为客户主菜单对应的图像页下的各个参数,这边可以调整任意模式下面的数据参数,而用户 菜单下只能调节 USE (用户)模式下的参数。这里工厂菜单开放是为了方便调试使用,对应为 (亮度 对比 度 饱和度 清晰度 色调)五个参数。

| 图值  | 象模式 |
|-----|-----|
| 亮度  | 50  |
| 对比度 | 50  |
| 饱和度 | 50  |
| 清晰度 | 50  |
| 色调  | 50  |
|     |     |
|     |     |
|     |     |
|     |     |
|     |     |
|     |     |
|     |     |
|     |     |
|     |     |

白平衡模式为解码视频信号后端色温控制的操作项目,可以在对应模式下更改对应的 RGB 参数,建议 只调节 RGB GAIN 来校正白平衡,调节时建议使用 16 灰阶作为测试画面调节。

| 白平衡调整 |       |  |
|-------|-------|--|
| 模式    | VIDEO |  |
| 红色增益  | 128   |  |
| 绿色增益  | 128   |  |
| 蓝色增益  | 128   |  |
| 红色补偿  | 1024  |  |
| 绿色补偿  | 1024  |  |
| 蓝色补偿  | 1024  |  |
|       |       |  |
|       |       |  |
|       |       |  |
|       |       |  |
|       |       |  |
|       |       |  |
|       |       |  |

图 11

SSC 展频功能, MIU 是 DDR 数据通道, LVDS 为屏线数据通道, 此功能用于辐射实验使用, 一般不做调节。

19

| 展           | 频设置      |
|-------------|----------|
| MIU Enable  | 0        |
| MIU Span    | 25 KHz   |
| MIU Step    | 1.0.%    |
| LVDS Enable | 0        |
| LVDS Span   | 35.0 KHz |
| LVDS Step   | 2.00 %   |
|             |          |
|             |          |
|             |          |
|             |          |
|             |          |
|             |          |
|             |          |
|             |          |
|             |          |
|             |          |

特殊设定内的选项有: POWER 为电源上电后状态(LAST 记忆断电前的状态, OFF 为默认上电待机, ON 为默认上电开机); TI MODE 为屏线数据的格式,有两种; AB Swap 是 LVDS AB 通道交换; HDMI 的模式选择;风扇的模式设定;开机 LOGO 的开关设定;烤机模式的开关;180 度镜像的开关;背光调节 设定;

| 特殊设置          |       |  |
|---------------|-------|--|
| WHITE PATTERN | OFF   |  |
| 恢复工厂设置        |       |  |
| Power         | Last  |  |
| LVDS Bit Mode | 8 BIT |  |
| LVDS Ti Mode  | 1     |  |
| LVDS AB Swap  | 0     |  |
| 屏墙ID          | 1     |  |
| 风扇            | 自动    |  |
| HDMI类型        | DVD模式 |  |
| 开机LOGO显示      | OFF   |  |
| 烤机模式          | OFF   |  |
| 镜像            | OFF   |  |
| 前光亮度          | 100   |  |
| 7键开关          | ON    |  |
|               |       |  |
|               |       |  |

图 13

20

线性参数,是方便开发人员或者我们客户调节各个效果系数的调整项目。进入对应参数 OSD50 对应的 就是我们菜单调节标准 50 对应到底层的一个参数转换。比如客户觉得我们标准模式下,亮度偏亮,需要将 亮度系数减低,但客户要求其用户菜单下标准 50 的数值不变,那我们就可以调节 OSD50 对应的底层亮度 系数,通过改变这个对应关系,来实现不改变用户菜单显示又达到降低亮度到客户满意的效果。

| 曲线值调整 |     |       |
|-------|-----|-------|
| 模式    |     | VIDEO |
| 图像    | 模式  | 标准    |
| 亮度    | 曲线  |       |
| 对比    | 度曲线 |       |
| 饱和    | 度曲线 |       |
| 色调    | 曲线  |       |
| 清晰    | 度曲线 |       |
| 音量    |     |       |
|       |     |       |
|       |     |       |
|       |     |       |
|       |     |       |
|       |     |       |
|       |     |       |

图 14

## 10.PC 软件使用说明

#### PC 端软件 FTM 安装及应用

#### 系统运行环境

操作系统:中英文 Windows 98/2000/ NT/XP/WIN7/ Vista, 最低配置 CPU:奔腾 133Mhz 内存:128MB 显示卡:标准 VGA, 256 色显示模式以上 硬盘:典型安装 10G 其它设备:鼠标器

#### 开始系统

#### 系统运行前,确保下列连线正常:

- 1、运行本软件的计算机的串口线已正确连接至控制器;
- 2、相关控制器的信号线、电源线已连接正确;

#### 系统运行步骤:

- 1、打开控制器电源,控制电源指示灯将亮起;
- 2、运行本软件

找到控制软件文件夹,点击FWM.exe运行。出现程序操作界面:

| 充      |                                                                                                    |                                                                                                    |                                                                                                    |
|--------|----------------------------------------------------------------------------------------------------|----------------------------------------------------------------------------------------------------|----------------------------------------------------------------------------------------------------|
| @ 电源   |                                                                                                    | 入诵诸选择                                                                                                    |                                                                                                    |
|        |                                                                                                    |                                                                                                    |                                                                                                    |
| _      | Ⅲ 来単                                                                                                    |                                                                                                    |                                                                                                    |
| +      |                                                                                                    | +                                                                                                    |                                                                                                    |
| 🛉 通道   | 🖌 确认                                                                                                    | 🔰 通道                                                                                                    |                                                                                                    |
| 视频1    | 视频2                                                                                                    | S-VIDE0                                                                                                    |                                                                                                    |
| YPbPr  | VGA                                                                                                    | DVI                                                                                                    |                                                                                                    |
| HDMI   | PAUSE                                                                                                    | PLAY                                                                                                    |                                                                                                    |
| STOP   | <<                                                                                                    | >>                                                                                                    |                                                                                                    |
| EXIT   | k<                                                                                                    | >>                                                                                                    |                                                                                                    |
| 🛛 🖉 🖗  |                                                                                                    | 🕢 图像静止                                                                                                    |                                                                                                    |
| ★ 图像模5 | ŧ.                                                                                                    | ▶ 声音模式                                                                                                    |                                                                                                    |
| 泰登 🙋   | ļ                                                                                                    | 3 系统信息                                                                                                    |                                                                                                    |
| 觉 休眠定眠 | t <u>(</u>                                                                                                    | <u>資</u> 图像调整                                                                                                    |                                                                                                    |
|        | <ul> <li>▲</li> <li>● 电源</li> <li>● 通道</li> <li>         · 砚频1</li> <li>         YPbPr</li> <li>HDMI</li> <li>STOP</li> <li>EXIT</li> <li>● 静音</li> <li>         · 餐像模:</li> <li>● 登录</li> <li>● 微标::</li> </ul> | ● 电源       ●         ● 連通       ●         ● 通道       ✓ 确认         1       视频2         YPbPr       VGA         HDMI       PAUSE         STOP       << | <ul> <li>● 电源</li> <li>● 通道选择</li> <li>● 通道</li> <li>◆ 确认</li> <li>◆ 通道</li> <li>④ 砌认</li> <li>◆ 通道</li> <li>④ 砌认</li> <li>◆ 通道</li> <li>○ 砌认</li> <li>◆ 通道</li> <li>○ 砌认</li> <li>◆ 通道</li> <li>○ 砌込</li> <li>○ 御音</li> <li>○ 御音</li> <li>○ 登录</li> <li>○ 公 図像 调整</li> </ul> |

根据安装软件版本不同,上图示例中的界面及其内容可能会存在某些差别,可咨询我们相关的售后 服务人员。

上图中各部分的功能说明:

- 1、菜单区:一些相关的菜单功能选择执行区。
- 2、功能区:包含常用的功能按钮。
- 7、状态区: 显示通讯口状态,操作权限状态,和当前的本机时间,日期等。

#### 如何开始使用

#### 通讯设置

| 单击主菜单中" | '选择串口" |       |      |   |  |
|---------|--------|-------|------|---|--|
|         |        | 选择串口: | COM4 | • |  |

选择正确的通讯端口号,系统才能正常工作。(电脑串口设置与查看:右击"我的电脑" - "管理" - "设备管理器" - "端口(COM和LPT)" ,查看电脑的相关串口)

#### 功能区介绍

#### 1. 选择屏墙ID

根据当前屏 ID 来进行设定控制单块屏,当需要控制多块屏时,也可以设置屏墙的 ID 范围,以达到精确控制功能

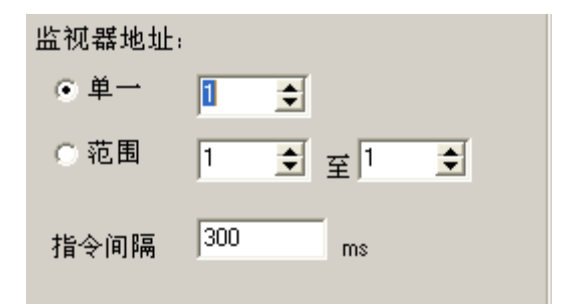

#### 2. 控制功能区

此处对应于遥控按键作用,可以根据用户指令控制电源,通道,图像,静音模式,声音模式,查看版 本信息等功能。

| 🛞 电源           |       | Ъ 通道选择  |
|----------------|-------|---------|
|                | 🏢 菜单  |         |
| +              |       | +       |
| 🛉 通道           | 🖌 确认  | 🔶 通道    |
| 视频1            | 视频2   | S-VIDE0 |
| YPbPr          | VGA   | DVI     |
| HDMI           | PAUSE | PLAY    |
| STOP           | <<    | >>      |
| EXIT           | k<    | >>      |
| 🖉 静音           | 2     | 👿 图像静止  |
| <u> 夭</u> 图像模式 | د م   | 🎼 声音模式  |
| 気 登录           | ļ     | 📃 系统信息  |

#### 3. 色彩调整功能区

点击登录按钮,在弹出的对话框区域输入管理员密码123321,可以进入图像色彩调整功能区

| 😵 参数调整 📃 🗆 🔀                                              | 🔀 参数调整                                                                                                    |
|-----------------------------------------------------------|----------------------------------------------------------------------------------------------------|
| 调整范围: 1                                                   | 调整范围: 1                                                                                                    |
|                                                           | VIDE0/SVIDE0/YUV VGA/DVI                                                                                                    |
| Bige<br>亮度 ◆ ◆ 红色 ◆ ◆<br>対比度 ◆ ◆ 揉色 ◆ ◆<br>饱和度 ◆ ◆ 広色 ◆ ◆ | B條     ●8%平衡     ●8%平衡       亮度     ▲       対比度     ▲       水平位置     ▲       並色     ▲       広色     ▲       次     二       本平位置     ▲ |
| 清晰度                                                       | 垂直位置     ▲       时钟     ▲       相位     ▲       VGA 色彩自动调整     位置自动调整                                                                |
| 保存调整 关闭                                                   | 保存调整 关闭                                                                                                    |

可以分别对各通道的图像亮度,对比度,饱和度,清晰度等进行调整,其中 VGA 还可以调整位置,时钟,相位,进行自动校准等,调整完之后点击保存关闭,退出点关闭。